# crimson

## **Quick Searches**

There are Quick Searches available for every main search menu in Crimson that can be accessed from any dashboard. You can select which **Quick Search** you want to use via the drop-down menu and use shortcuts for the different types of searches that will automatically populate the correct search fields.

| ~                                                               | Quick People Search                                                                                                    |           |                                                    | Q ?                                     |
|-----------------------------------------------------------------|----------------------------------------------------------------------------------------------------|-----------|----------------------------------------------------|-----------------------------------------|
| B<br>B<br>C<br>D<br>D<br>E<br>Ir<br>Ir<br>N<br>P<br>P<br>P<br>R | atch Entry<br>undler Search<br>ongress Member Search<br>vata Entry Search<br>vata Entry Search (Adv)<br>vent Search<br>xpenditure Search<br>nitiative Search<br>Noice Search<br>Noney Search<br>Nove Management Search<br>Ny Payment Request Search<br>ayee Search<br>ayment Request Search<br>eople Search<br>ledge Search<br>eceipt Search | <b>,3</b> | <b>868</b><br>))<br>162,096<br>General 2022<br>28% | <b>51,681</b><br>Convention Fi<br>8.87% |
| S                                                               | ource Code Search                                                                                                    |           |                                                    |                                         |

Below are some examples of commonly used shortcuts for each quick search. Please see the <u>Crimson –</u> <u>Quick Search Assistance</u> excel to view a list of all quick search shortcut options.

### **Freeform Quick Search Shortcuts**

Many of the quick searches will search by name information, IDs, or a date when alphanumeric characters are used.

For example, if you type "George Washington" most quick searches will run a search for records with any combination of "George" and "Washington" using all name fields available in that particular search.

If you enter a chain of numeric characters, several of the quick searches will look for a matching ID that relates to that particular search option such as a batch number, tracking number, MID (unique transaction IDs for contributions), transaction ID (unique transaction IDs for expenditures and other receipts), event ID, payee ID, invoice ID, etc.

Lastly, if a date is entered in the following format "9/1/18" or "09/01/2018", a lot of the quick searches will look for data with that specific date. For example, if a date of 09/01/2018 is entered in the **Quick Money Search** it will look for all contributions that have a batch date of Sept. 1, 2018.

### **Colon (:) Quick Search Shortcuts**

Type a ":" (colon) in some of the quick searches to be given a drop-down menu with options to run a quick search for a particular set of data.

For example, below are the options available in the **Quick People Search** when you type a ":".

| ~ | :                    | × | Q | 0 |
|---|----------------------|---|---|---|
|   | Flag                 |   |   |   |
| M | Keyword              |   |   |   |
|   | State (Abbreviation) |   |   |   |
|   | Zip Code (5 digits)  |   |   |   |
|   | E07 7/0              | - | _ |   |

Once you select an option such as "Flag", you will need to list the flags that you are searching for in the brackets that appear. If you enter **:f[DNM,DNC]** then Crimson will search for all records that have a flag in list of DNC (Do Not Call) and DNM (Do Not Mail).

#### **Parentheses Quick Search Shortcuts**

Some of the quick searches require that parentheses are used in order to find records in a particular, city, state, or in an exact city, state and zip.

For example, if you are looking for all events with a specific event location, use the **Quick Event Search** and enter **(VA)** to find all events located in Virginia or **(Washington, DC)** to find all events located in Washington, DC.

\*\*Please see the attached excel for a list of all Quick Search shortcuts available in Crimson and details on how each work in the different quick searches.